# <u> 예금보험공사 생활금융교육 홈페이지 회원가입 절차</u>

- ◇ 공사는 생활금융교육 홈페이지 회원을 대상으로 교육 접수를 진행하고 있습니다.
  - 홈페이지 비회원이신 경우 아래 방법을 참고하시어 회원가입
    절차를 진행해 주시기 바랍니다.

#### [목 차]

- 1. 생활금융교육 홈페이지(edu.kdic.or.kr)접속후 「회원기입」 선택
- 2. 회원가입 유형 선택(일반 또는 주니어)
- 3. 각 약관에 동의함 체크 후 동의하기 선택
- 4. 가입방법 선택(이메일 또는 휴대폰 인증)
- 5. 기입정보 입력 후 「확인하기」 선택
- 6. 회원가입 완료

1. 생활금융교육 홈페이지(edu.kdic.or.kr)접속후 「회원기입」 선택

- ① 생활금융교육 홈페이지(edu.kdic.or.kr)를 접속합니다.
- ② 홈페이지 상단 「**회원가입」 항목을 선택**합니다.

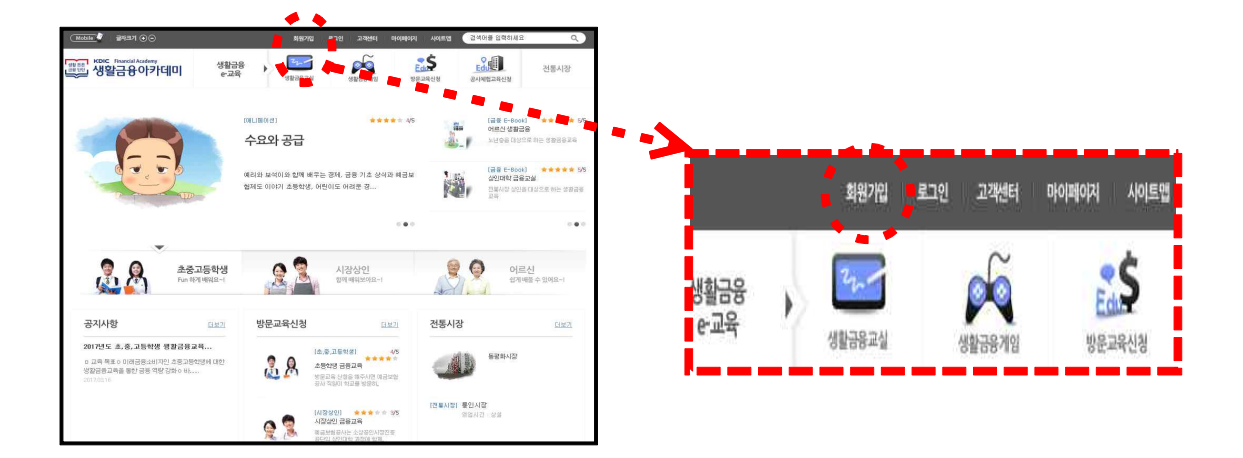

#### 2. 회원가입 유형 선택(일반 또는 주니어)

 만 14세 이상인 경우 「일반회원」을 14세 미만인 경우 「주니어 회원」을 선택합니다.

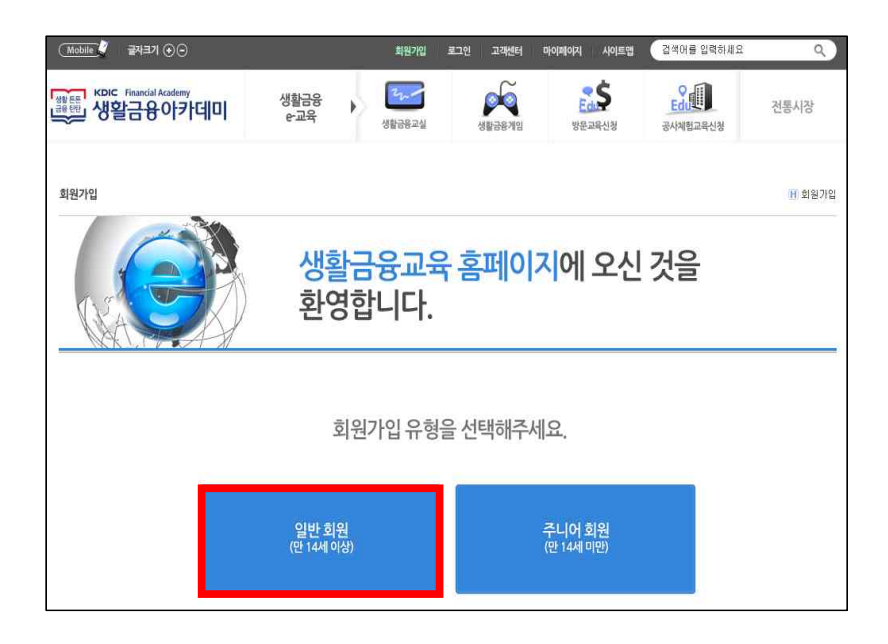

- 3. 각 약관에 동의함 체크 후 동의하기 선택
- 「개인정보 수집, 이용 동의서」와 「개인정보의 제3자 제공 동의서」에 각각 「동의함」을 체크하고 하단의 「동의하기」를 선택합니다.

| 1. 개민정보의                    | 수집·이용 목적                                                                               |                                                     | ^ |
|-----------------------------|----------------------------------------------------------------------------------------|-----------------------------------------------------|---|
| 예금보험공사는                     | 원활한 생활금융교육 서비스의 제공 및 고객만족도 조사를 위하여 귀하의 기                                               | 11인정보를 수집·이용합니다.                                    |   |
| 2. 개민정보                     | 의 보유 및 이용기간: 2년                                                                        |                                                     |   |
| 3. 동믜를 거부                   | '할 권리가 있다는 사실 및 동의 거부에 따른 불이익 내용                                                       |                                                     |   |
|                             |                                                                                        |                                                     |   |
| 귀하께서는 개인                    | !정보 수집에 동의를 거부할 권리가 있으나 개인정보 수집동의 거부 시에는 (                                             | 생활금융교육 서비소가 제한될 수 있음을 알려드립니다.                       | ~ |
| 귀하께서는 개인<br>◆ 필수항목 제공       | [정보 수집에 동의를 거부할 권리가 있으나 개인정보 수집동의 거부 시에는 -<br>동의여부 선택 (필수항목과 선택항목을 구분하여 동의)            | 생활금융교육 서비스가 제한될 수 있음을 알려드립니다.                       | ~ |
| 귀하께서는 개인<br>◆ 필수항목 제공<br>구분 | ·정보 수집에 동의를 거부할 권리가 있으나 개인정보 수집동의 거부 시에는 ·<br>동의여부 선택 (필수항목과 선택항목을 구분하여 동의)<br>개인정보 항목 | 생활금융교육 서비스가 제한될 수 있음을 알려드립니다.<br>개인정보 수집 및 이용 동의 여부 | ~ |

| 보입력 |        |       |
|-----|--------|-------|
| 아름  |        |       |
| 이메일 | <br>직; | 접입력 👻 |

① 이름, 이메일주소를 입력하고 「인증메일 발송하기」 선택

□ 이메일 방식

- 휴대폰 인증방식 : 휴대폰번호로 인증번호가 발송되는 방식
- 이메일 방식 : 이메일로 인증메일이 발송되는 방식
- ◈ 가입인증 방법은 이메일 방식과 휴대폰 인증방식이 있습니다.
- 4. 가입방법 선택(이메일 또는 휴대폰 인증)

| 1. 112.0                    | 보를 제공받는 자                                                                   |                    | ^ |
|-----------------------------|-----------------------------------------------------------------------------|--------------------|---|
| 예금보험공                       | 사 생활금융교육 만족도 등 설문조사 수행기관                                                    |                    |   |
| 2. 개민정<br>예금보험공<br>◆ 필수항목 제 | 보를 제공받는 자의 개인정보 이용 목적<br>사생활금융교육 만족도 등 설문조사<br>미공 등의여부 선택 (필수항목과 선택항목을 구분하여 | (등의)               | Ų |
| 구분                          | 개인정보 항목                                                                     | 개인정보 수집 및 이용 동의 여부 |   |
| 271/2022                    | 이름, 이메일, 전화번호, 휴대폰번호                                                        | ◉ 동의할 ○ 동의하지 않음    |   |
| 필수항목                        |                                                                             |                    |   |

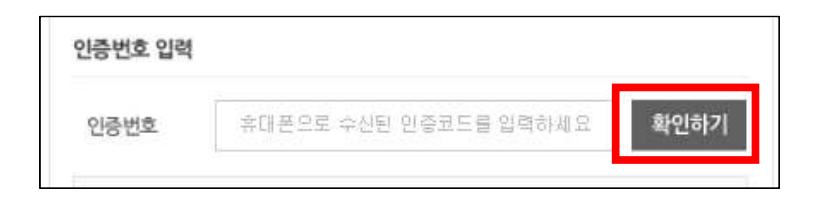

#### ② 휴대폰으로 수신된 인증코드 입력 후 「확인하기」 선택

| 정보입력  |  |   |
|-------|--|---|
| 이름    |  |   |
| 휴대폰번호 |  | 1 |

### ① 이름, 휴대폰번호를 입력하고 「인증번호 받기」 선택

### □ 휴대폰 인증방식

| 민증번호 입력 |                       |      |
|---------|-----------------------|------|
| 인증번호    | 휴대폰으로 수신된 인증코드를 입력하세요 | 확인하7 |

② 인증메일에 기재된 인증코드 입력 후 「확인하기」 선택

### 5. 기입정보 입력 후 「획인하기」 선택

#### ① 필수입력사항을 모두 입력 후「확인하기」선택

| 가입정보입력               | /활금융교육 홈페이지에서 활동합 개인경보를 입력 해 주세요                                                            | * 필수입력시황  |
|----------------------|---------------------------------------------------------------------------------------------|-----------|
| *<br>대상              | 대상을 선택해 주세요. 🔻                                                                              |           |
| •<br>이름 (향후 변경불가)    | พมส                                                                                         |           |
| * 아이디 (향후 변경불가)      | 5너2자의 영문소문자, 숫자를 혼용하여 사용하셔야 할니다.                                                            |           |
| * 비밀번호               | 비밀번호 입력<br>비밀번호 개입력<br>비밀번호는 10자 이상 영문소문자, 숫자 초용하여 사용하셔야 합니다.<br>아이디와 동일한 비밀번호는 등록할 수 없습니다. |           |
| * 이메일                | © 직접입력                                                                                      | •         |
| •<br>휴대폰번호           | 010 - 6676 - 5756                                                                           |           |
| * 전화번호               |                                                                                             |           |
| <mark>※ 반드시</mark> 정 | 확한 이메일과 연락처 기재                                                                              | 확인하기 취소하기 |

#### 회원기입 완료

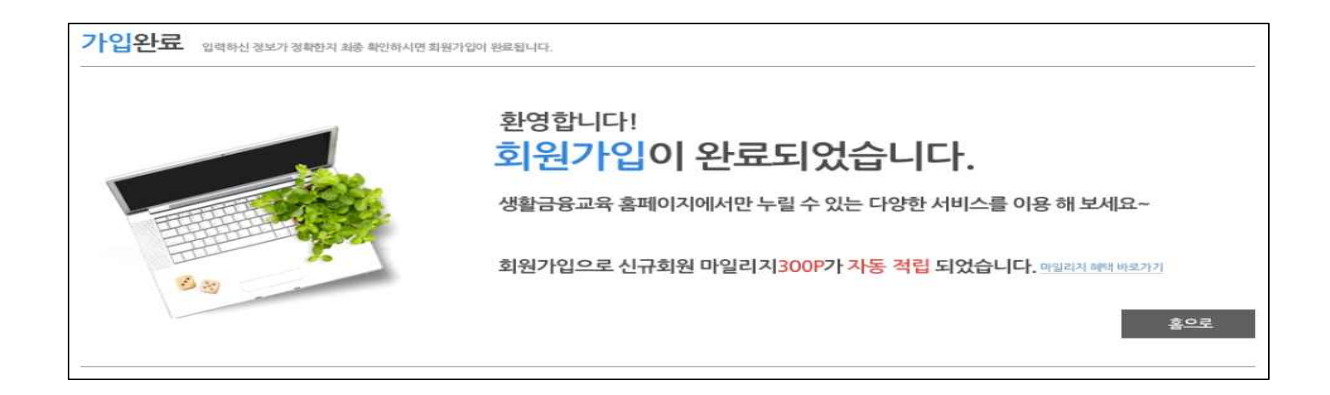

## 【홈페이지 회원가입 관련 문의】

| 담당자     | 내선번호                  |
|---------|-----------------------|
| 이창민 조사역 | <b>2</b> 02-2259-8956 |